# ER - Copy an approved TA to an ER, adjust the expense lines and save

#### Navigate to the Approved Authorizations tab.

From the Travel Authorization Search page, select the Approved tab.

| Employee Self Service                                         |       |                   |                                   | Trave  | I Authorization Sea            | irch                                        |             | សិ                         | Q   | : | Ø |  |  |
|---------------------------------------------------------------|-------|-------------------|-----------------------------------|--------|--------------------------------|---------------------------------------------|-------------|----------------------------|-----|---|---|--|--|
| Jodi Lovejoy<br>10000045338<br>BAH - Animal Programs Division |       |                   |                                   |        |                                |                                             |             |                            |     |   |   |  |  |
| Returned                                                      | 0     | Approve           | d Authorizatio                    | ns     |                                |                                             |             |                            |     |   |   |  |  |
| Denied                                                        | 0     |                   |                                   |        |                                |                                             |             |                            |     |   |   |  |  |
| Pending                                                       | 0     | Action O          |                                   | J      | Authorization ID 🗘             | Business Purnose 🗘                          | Trin Date 🛆 | Location 🌣                 |     |   |   |  |  |
| Submitted                                                     | 0     |                   | BOAH trip to Louis                | sville | 0000013135                     | Business - Out of State                     | 11/21/2022  | Louisville, KY             | USE | ) | > |  |  |
| Approved                                                      | 1     |                   |                                   |        |                                |                                             |             |                            |     |   |   |  |  |
| View All                                                      | 1     |                   |                                   |        |                                |                                             |             |                            |     |   |   |  |  |
| Submitted Approved View All                                   | 0 1 1 | Action $\Diamond$ | Description<br>BOAH trip to Louis | sville | Authorization ID<br>0000013135 | Business Purpose<br>Business - Out of State | Trip Date   | Location<br>Louisville, KY | USE | ) | > |  |  |

#### STEP 2

#### Copy To Expense Report.

Under the Actions column, click the icon for the TA you want to copy and select Copy to Expense Report.

| Employee Self Service                                        | Travel Authorization Search |         |                        |       |                    |                         |             |                     |    | : | $\oslash$ |
|--------------------------------------------------------------|-----------------------------|---------|------------------------|-------|--------------------|-------------------------|-------------|---------------------|----|---|-----------|
| Jodi Lovejoy<br>1000045338<br>BAH - Animal Programs Division |                             |         |                        |       |                    |                         |             |                     |    |   |           |
| Returned                                                     | 0                           | Арр     | roved Authorizatio     | ons   |                    |                         |             |                     |    |   |           |
| Denied                                                       | 0                           | Ţ       | Actions ×              |       |                    |                         |             |                     |    |   |           |
| Pending                                                      | 0                           | Acti    | Copy To Expense Report | t     | Authorization ID 🛇 | Business Purpose ⇔      | Trip Date 🛇 | Location $\Diamond$ |    |   |           |
| Submitted                                                    | 0                           | $\odot$ | Send Notification      | rille | 0000013135         | Business - Out of State | 11/21/2022  | Louisville, KY      | US | D | >         |
| Approved                                                     | 1                           |         |                        |       |                    |                         |             |                     |    |   |           |
| View All                                                     | 1                           |         |                        |       |                    |                         |             |                     |    |   |           |
|                                                              |                             |         |                        |       |                    |                         |             |                     |    |   |           |

STEP 3

The Expense Entry page will open.

It'll bring forward the expense lines, dates, amounts and other details from the approved TA.

| Travel Authorization Search                                                                  |                | Expense Entry                                                                 | ଜ ଦ 🕫 ፤ 🧭                                              |
|----------------------------------------------------------------------------------------------|----------------|-------------------------------------------------------------------------------|--------------------------------------------------------|
| BOAH trip to Louisville<br>Jodi Lovejoy⊗                                                     |                |                                                                               | Save Review and Submit<br>Last Saved 11/18/2022 8:52AM |
| Total (8 Items) 406.370 USD                                                                  |                | Domestic TR-Lodging/Hotel - 10/23/2022                                        | Î                                                      |
| Add Delete Filter                                                                            | •••<br>More    | "Date 10/23/2022                                                              |                                                        |
| Wednesday. November 23, 2022<br>Domestic TR-PerDiem-OutofState<br>breakfast lunch and dinner | 32.000<br>USD  | *Description                                                                  |                                                        |
| Dornestic TR-Rental Car<br>economy class rental                                              | 29.950<br>USD  | Payment Details "Payment Agency Paid                                          |                                                        |
| r Tuescay, November 22, 2022                                                                 |                | *Amount 110.260 USD <b>Q</b>                                                  |                                                        |
| Domestic TR-Lodging/Hotel<br>Lou sville holiday inn express                                  | 110.260<br>USD | Additional Information "Billing Type Agency Paid                              |                                                        |
| Dornestic TR-PerDiem-OutofState<br>breakfast lunch and dinner                                | 32.000<br>USD  | *Originating Location Indianapolis, IN Q<br>*Excense Location Louisville KY Q |                                                        |
| Dornestic TR-Rental Car<br>economy class rental                                              | 29.950<br>USD  | @ Attach Receipt                                                              | >                                                      |
| • Nonday, November 21, 2022                                                                  |                | 읍: Accounting                                                                 | 1 >                                                    |
| Domestic TR-PerDiem-OutofState<br>breakfast lunch and dinner                                 | 32.000<br>USD  | ∎≣ Receipt Split                                                              |                                                        |
| Domestic TR-Rental Car<br>economy class rental                                               | 29.950         | Exceptions Personal Expense No                                                |                                                        |

STEP 4

## Update the expense lines as needed.

Verify, update and add the required information (including the required receipts and documentation) on each expense line added. You can also add or remove lines if needed.

| Travel Authorization Search                                  |                | Expense Entry 🏠 🔍 🔎 🗄 🧭                                                |
|--------------------------------------------------------------|----------------|------------------------------------------------------------------------|
| BOAH trip to Louisville<br>Jodi Lovejoy ⊙                    |                | Save Review and Submit Last Saved 11/18/2022 8:53AM                    |
| Total (8 Items) 406.370 USD                                  |                | Domestic TR-Rental Car - 10/21/2022                                    |
| H   Delete   Filter                                          | More           | *Date 10/21/2022                                                       |
| <ul> <li>Sunday, October 23, 2022</li> </ul>                 |                |                                                                        |
| Domestic TR-Lodging/Hotel<br>Louisville holiday inn express  | 110.260<br>USD | "Description                                                           |
| Domestic TR-PerDiem-OutofState                               | 32 000         | Payment Details                                                        |
| breakfast lunch and dinner                                   | USD            | "Payment Agency Paid 🗸                                                 |
| Domestic TR-Rental Car<br>economy class rental               | 29.950<br>USD  | *Amce: 29.950 USD Q                                                    |
| ✓ Saturday, October 22, 2022                                 |                | Merchant                                                               |
| Domestic TR-Lodging/Hotel<br>Louisville holiday inn express  | 110.260<br>USD | Rerchant     Preferred       Preferred Merchant     Enterprise Rentals |
| Domestic TR-PerDiem-OutofState                               | 32.000         | Additional Information                                                 |
| oreandot when any annual                                     | USD            | *Billing Type Agency Paid V                                            |
| Domestic TR-Rental Car<br>economy class rental               | 29.950<br>USD  | *Originating Location Indianapolis, IN Q                               |
| ✓ Friday, October 21, 2022                                   |                | *Expense Location Louisville, KY Q                                     |
| Domestic TR-PerDiem-OutofState<br>breakfast lunch and dinner | 32.000         | / Altach Receipt                                                       |

## STEP 5

### Save.

Click Save. See the Review, Submit and find the status guide for the remaining steps.

| Travel Authorization Search                                  |                | Expense Entry 命 Q Д                                | 9 : 0                       |
|--------------------------------------------------------------|----------------|----------------------------------------------------|-----------------------------|
| BOAH trip to Louisville<br>Jodi Lovejoy ⊙                    |                | Save Review<br>Last Saved 11/18/                   | w and Submit<br>2022 9:02AM |
| Total (8 Items) 406.370 US                                   | D              | Domestic TR-PerDiem-OutofState - 10/21/2022        |                             |
| Add Delete Filter                                            | More           | *Date 10/21/2022                                   |                             |
| Louisville holiday inn express                               | 110.260<br>USD | *Description                                       |                             |
| Domestic TR-PerDiem-OutofState<br>breakfast lunch and dinner | 32.000<br>USD  | Payment Details                                    |                             |
| Domestic TR-Rental Car<br>economy class rental               | 29.950<br>USD  | *Payment Employee Paid ~<br>*Amotilit 32.000 USD Q |                             |
| ✓ Saturday, October 22, 2022                                 |                |                                                    |                             |
| Domestic TR-Lodging/Hotel<br>Louisville holiday inn express  | 110.260<br>USD | Agency Paid                                        |                             |
| Domestic TR-PerDiem-OutofState<br>breakfast lunch and dinner | 32.000<br>USD  | "Expense Location Louisville, KY Q                 |                             |
| Domestic TR-Rental Car<br>economy class rental               | 29.950<br>USD  | Per Diem Deductions                                |                             |
| - Friday, October 21, 2022                                   |                |                                                    |                             |
| Domestic TR-PerDiem-OutofState                               | 32.000         | at Accounting 1 >                                  |                             |
|                                                              | USD            | Pageint Solit                                      |                             |